## COMPILAZIONE RELAZIONI FINALI

1) Collegarsi al sito della scuola, effettuare il login e cliccare su "Riservata docenti [L]"

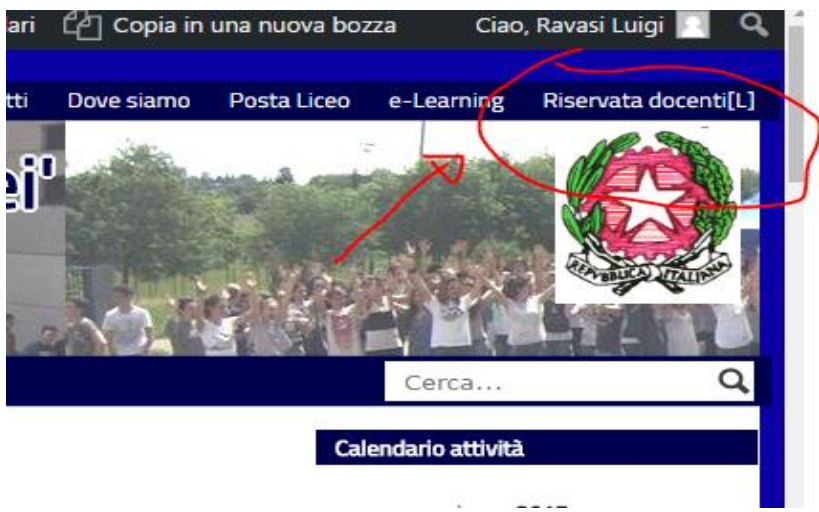

2) Si aprirà la schermata con le opzioni: cliccare su "Compilazione relazioni, moduli e questionari"

|                                                                                        | Area riservata ai docenti                                                                                                    |        |  |  |  |  |  |
|----------------------------------------------------------------------------------------|----------------------------------------------------------------------------------------------------|--------|--|--|--|--|--|
| Orario Docenti Definitivo – con disposizioni, ore progetto, ore sportello, ricevimento |                                                                                                    |        |  |  |  |  |  |
|                                                                                        | Titolo: Orario Docenti definitivo[L] (205 clicks)         Etichetta:         Filename: orario-docenti-definitivo.pdf         Dimensione: 209 KB                                                             |        |  |  |  |  |  |
|                                                                                        | <u>Manuali e tutorial</u>                                                                                                    |        |  |  |  |  |  |
|                                                                                        | Documenti riservati ai docenti                                                                                                    |        |  |  |  |  |  |
|                                                                                        | <u>Compilazione relazioni, moduli e questionari</u>                                                                                                    |        |  |  |  |  |  |
| 3) N<br>"Mo<br>ogn                                                                     | Nella schermata successiva selezionare i moduli da compilare (per la relazione finale:<br>fodulo questionario finale docente – solo online" - l'altro per le relazioni per classe, un<br>ni classe/materia) | no per |  |  |  |  |  |
|                                                                                        | ⇒ Modulo per la relazione docenti accompagnatori                                                                                                    |        |  |  |  |  |  |
|                                                                                        | ⇒ Modulo per la proposta di progetto                                                                                                    |        |  |  |  |  |  |
| $\mathbf{\zeta}$                                                                       | ⇒ Modulo questionario finale docente – solo online                                                                                                    |        |  |  |  |  |  |
| (                                                                                      | ⇒ Modulo questionario finale per classe                                                                                                    |        |  |  |  |  |  |
|                                                                                        | ⇒ Rendicontazione dei progetti                                                                                                    |        |  |  |  |  |  |
|                                                                                        | ⇒Questionario autovalutazione insegnanti ("Bonus merito")                                                                                                    |        |  |  |  |  |  |

4) Una volta compilato e inviato il questionario, vi arriverà una mail con la copia del questionario stesso. Dovete salvare la mail, possibilmente in formato pdf. Ad esempio, per **gmail** si procede così:

| 1        |      | • 1  |      | 1  |         |     | •          | 1     |          |
|----------|------|------|------|----|---------|-----|------------|-------|----------|
| e        | enco | mail | con  | re | lazioni | ner | ogni       | class | se       |
| <b>U</b> | eneo | man  | COIL |    | aziom   | Per | ~ <u>8</u> | orabi | <i>,</i> |

| άD  | Liceo Scientifico 'Ga. (2) | Questionario finale 2016-2017 - classe 5A - Questionario finale per classe Anno scolastico: 2016-2017 Docente cognome: Ravasi no | Jun 7 |
|-----|----------------------------|----------------------------------------------------------------------------------------------------|-------|
| なロ  | Liceo Scientifico 'Galil.  | Questionario finale 2016-2017 - classe 5C - Questionario finale per classe Anno scolastico: 2016-2017 Docente cognome: Ravasi no | Jun 7 |
| ☆ 🗅 | Liceo Scientifico 'Galil.  | Questionario finale 2016-2017 - classe 4C - Questionario finale per classe Anno scolastico: 2016-2017 Docente cognome: Ravasi no | Jun 7 |
| ☆ 🗅 | Liceo Scientifico 'Galil.  | Questionario finale 2016-2017 - classe 4A - Questionario finale per classe Anno scolastico: 2016-2017 Docente cognome: Ravasi no | Jun 7 |
| ☆ 🗅 | Liceo Scientifico 'Galil.  | Questionario finale 2016-2017 - classe 1C - Questionario finale per classe Anno scolastico: 2016-2017 Docente cognome: Ravasi no | Jun 7 |

4a) Si apre la mail relativa al questionario/relazione; si clicca sull'icona 'stampa', in alto a destra:

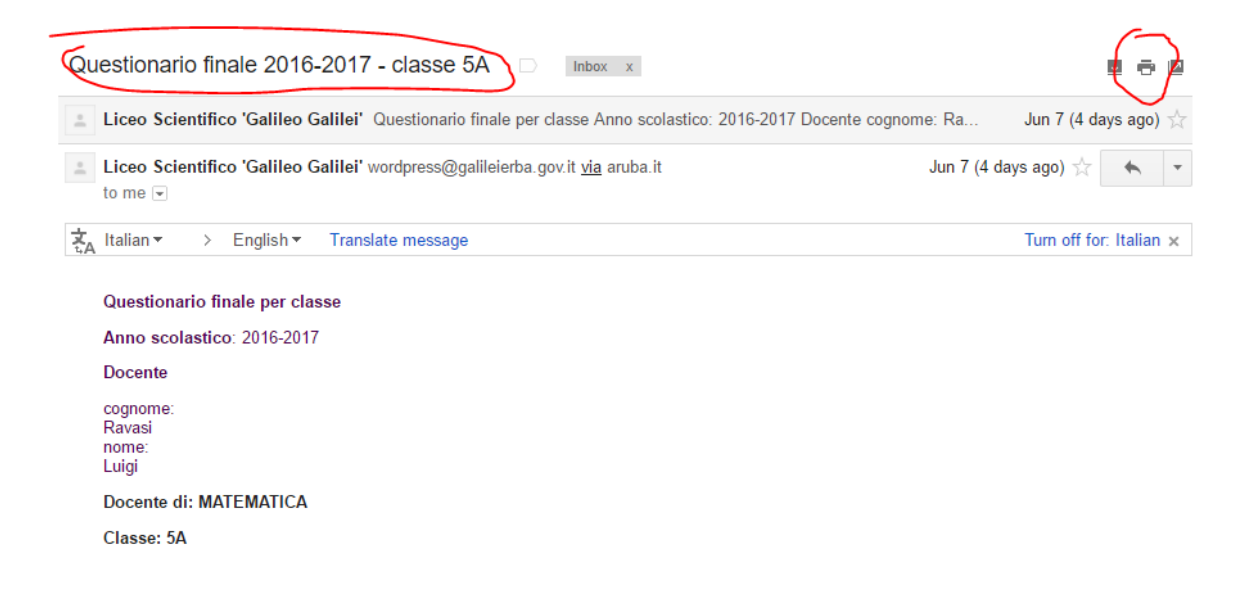

4 b) Si salva il file in formato PDF; se non fosse già selezionato, il formato, selezionarlo cliccando sul tasto 'Modifica' sottostante:

| Stampa                                                                                                    | 12 | 62017                                                                    | Ornail - Questionario finale 2018-2017 - |
|----------------------------------------------------------------------------------------------------|----|--------------------------------------------------------------------------|------------------------------------------|
| Totale: 4 pagine                                                                                                    |    | M Gmail                                                                  |                                          |
| Salva Annulla                                                                                                    |    | Questionario finale 2016-2017<br>2 messages                              | - classe 5A                              |
|                                                                                                    |    | Liceo Scientifico 'Galileo Galilei' «wordpr<br>To: gigi.ravasi@gmail.com | ess@galileierba.gov.it>                  |
| Destinazione Salva come PDF                                                                                                    |    | Questionario finale per classe<br>Anno scolastico: 2016-2017             |                                          |
|                                                                                                    |    | Docente                                                                  |                                          |
| Modifica                                                                                                    |    | cognome:<br>Ravasi<br>nome:<br>Luigi                                     |                                          |
| Paging Tutti                                                                                                    |    | Docente di: FISICA                                                       |                                          |
| Pagine Iutti                                                                                                    |    | Classe: 5A                                                               |                                          |
|                                                                                                    |    | PROGRAMMAZIONE                                                           |                                          |
| ad es. 1-5, 8, 11-13                                                                                                    |    | Hanno costituito punti di riferimento pr                                 | er la programmazione:                    |
|                                                                                                    |    | a) il Consiglio di Classe: Si                                            |                                          |
|                                                                                                    |    | b) il piano di lavoro: Si                                                |                                          |
| Layout Verticale 🔻                                                                                                    |    | c) le riunioni dei Dipartimenti: Si                                      |                                          |
|                                                                                                    |    | d) il P.O.F.: No                                                         |                                          |
|                                                                                                    |    | Sono stati definiti nelle riunioni dei Co                                | nsigli di classe:                        |
| a second second s |    | 1. gli obiettivi educativi: Si                                           |                                          |
| <ul> <li>Altre impostazioni</li> </ul>                                                                                                    |    | 2. le attività di recupero e sostegno: Si                                |                                          |
|                                                                                                    |    | 3. la distribuzione del carico di lavoro: No                             |                                          |
|                                                                                                    |    | 4. la verifica di alcune competenze comur                                | ni a più discipline: No                  |
|                                                                                                    |    | IL LAVORO NELLA CLASSE                                                   |                                          |
|                                                                                                    |    | a. Si sono attuate modifiche significative                               | alle scelte metodologiche rispetto       |

## 4 c) Salvare il file in una cartella:

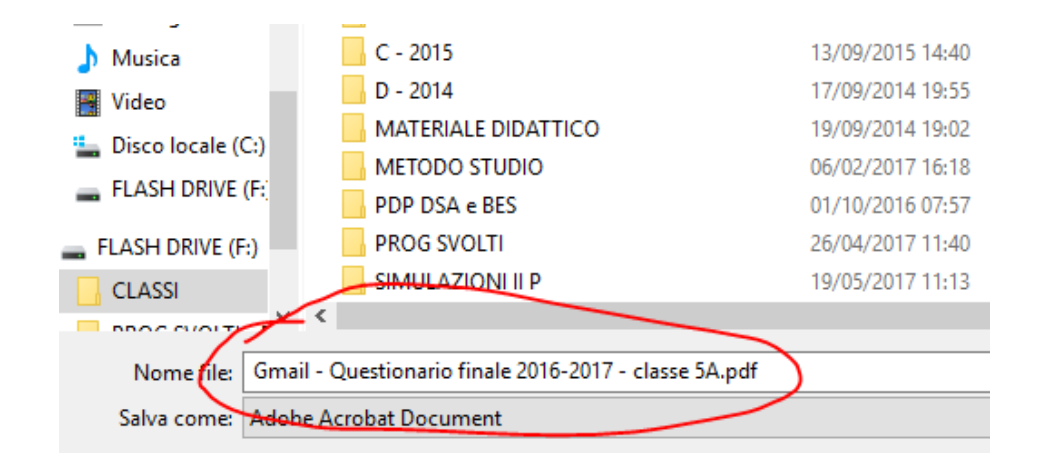

5) In seguito, firmare digitalmente il file e caricarlo su Moodle, seguendo le istruzioni contenute nel tutorial: "Archiviazione documenti su Moodle"

6) Per le istruzioni sulla firma digitale dei documenti, vedi il tutorial: "Istruzioni per la firma digitale dei documenti".